## Click Here

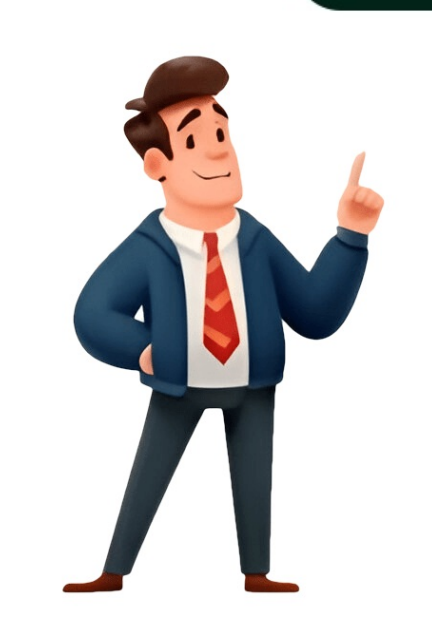

Com o Apple Watch, no app Buscar, ou na web, em iCloud.com/find, você poderá reproduzir um som para ajudar a encontrar o dispositivo imediatamente, marque-o como perdido para protegê-lo. Saiba o que fazer se o iPhone ou iPad for roubado Você pode usar o Apple Watch para ajudar a encontrar o iPhone ou iPad perdido.No Apple Watch, abra o app Buscar Dispositivos. No app, você verá uma lista de todos os outros dispositivos conectados com a Conta Apple que estão com o recurso Buscar ativado. Selecione o dispositivos ativado. as orientações para localizá-lo ou usar o recurso Buscar por Perto se o dispositivos estiver próximo. Ao iniciar sessão no iCloud.com/find, você pode usar o app Buscar Dispositivos. Depois de iniciar sessão no app, revise a lista de seus dispositivos em "Todos os Dispositivos" e toque no que você deseja encontrar. No cartão de informações do dispositivo, você pode reproduzir um som para ajudar a localizá-lo, marcá-lo como perdido ou apagá-lo.Inicie sessão em iCloud.com/find Se você faz parte de um grupo de Compartilhamento Familiar, seus dispositivos podem aparecer no recurso Buscar nos dispositivos dos membros da família.Usar o iPhone de um membro da família \*Para usar o recurso Busca Precisa e obter direções para o iPhone com o botão Contatar o iPhone, você precisa do Apple Watch Series 9 ou Apple Watch Series 9 ou Apple Watch Ultra 2 e iPhone 15 ou posterior. Se o Apple Watch Series 9 ou Apple Watch Series 9 ou Apple Watch Series 9 ou Apple Watch Series 9 ou Apple Watch Ultra 2 e iPhone com o botão Contatar o iPhone. Quando você marca o iPhone ou iPad como perdido, o dispositivo é colocado no Modo Perdido — ele será bloqueado com um código; cartões de pagamento e tíquetes que você usa com o Apple Pay serão suspensos. Também é possível exibir um número de telefone e uma mensagem que permite que outras pessoas entrem em contato com você se encontrarem seu dispositivo. Se você ativou a Proteção de Dispositivo Roubado para o iPhone, precisará autenticar com o Face ID ou o Touch ID para desativar o Modo Perdido. Se você tiver o AppleCare+ com cobertura para perda e roubo, não remova o iPhone do Buscar ou da Conta Apple até sua solicitação ser aprovada. Quando você marca um dispositivo como perdido, ele não aparece online e no Modo Perdido até que o dispositivo seja ligado e conectado ao Wi-Fi ou dados celulares. Para iniciar sessão em iCloud.com/find, você não precisa de um código de verificação para poder marcar o dispositivo como perdido, mesmo que seu dispositivo confiável que esteja perdido. Se precisar inserir um código de verificação, selecione o botão Buscar Dispositivos. Marque o dispositivos no Apple Watch), selecione seu iPhone ou iPad perdido.Role para baixo até "Marcar como Perdido" e selecione Ativar (no Apple Watch, ative o Modo Perdido). Siga as etapas na tela se quiser exibir suas informações de contato no dispositivo perdido. Se necessário, selecione Ativar. No dispositivos dele. Se o recurso Buscar não estiver ativado para o seu dispositivo antes de ser perdido ou roubado, ele não aparecerá em iCloud.com/find ou no aplicativo Buscar e você não poderá marcá-lo como perdido ou apagá-lo remotamente. Para proteger suas informações pessoais, você deve iniciar sessão em account.apple.com e alterar a senha da Conta Apple imediatamente. Se o iPhone ou iPad for perdido e você não conseguir encontrá-lo, siga estas etapas adicionais para proteger suas contas e informações pessoais e substituir seu dispositivo (se for o caso). Se o iPhone tiver o AppleCare+ com cobertura para perda e roubo, registre uma solicitação para que ele seja substituído. Não remova o iPhone do recurso Buscar ou da Conta Apple até que a solicitação tenha sido totalmente aprovada. O AppleCare+ com cobertura para perda e roubo não está disponível em todos os países e regiões. Relate isso às autoridades policiais locais. Eles pode encontrar mesmo que não tenha o dispositivo.Entre em contato com a operadora de celular para informar que perdeu o iPhone, peça que eles desativem a conta e registre uma solicitação se o iPhone estiver coberto pelo plano de operadora de celular. Saiba como encontrar o número de série do dispositivo Altere a senha da Conta Apple: inicie sessão em appleid.apple.com e selecione "Início de Sessão em appleid.apple.com e selecione "Início de Sessão em appleid.apple.com e selecione". iPad dos dispositivos confiáveis com Conta Apple: inicie sessão em appleid.apple.com e selecione Dispositivos na barra lateral. Selecione o dispositivos, role para baixo e selecione o dispositivos, role para baixo e selecione o dispositivos na barra lateral. solicitação ser aprovada. Se você tiver a Proteção de Dispositivo Roubado ativada para o iPhone perdido, talvez não consiga atualizar algumas informações da conta Apple). Para fazer essas alterações na conta, você pode usar outro iPhone, iPad ou Mac confiável. Se o dispositivo não puder ser recuperado, apague-o. Veja se você fez todas as tentativas de encontrar o dispositivo, pois não é possível desfazer a ação de apagá-lo.Você pode apagar remotamente o dispositivo usando o app Buscar em outro dispositivo usando o app Buscar em outro dispositivo find. Se o dispositivo tiver iOS 15 ou posterior, você ainda poderá usar o recurso Buscar ou iCloud.com/find para localizá-lo depois de apagá-lo.Se você tiver registrado uma reclamação no AppleCare+ com cobertura para perda e roubo, não remova o dispositivo do recurso Buscar ou da Conta Apple, mesmo que você o apague remotamente. Se o dispositivo estiver offline, passará pelo processo de apagamento remoto na próxima vez que estiver online. Apague remotamente seu iPhone ou iPad em iCloud.com/find Apagar remotamente um dispositivo no app Buscar no iPhone As informações sobre produtos não fabricados pela Apple, ou sites independentes não controlados nem testados pela Apple, são fornecidas sem recomendação ou endosso. A Apple não assume responsabilidade alguma com relação à escolha, ao desempenho ou ao uso de sites ou produtos de terceiros. A Apple não garante a precisão nem a confiabilidade de sites de terceiros. Entre em contato com o fornecedor para obter mais informações. Data da publicação: 25 de fevereiro de 2025 Com o Apple Watch, na app Encontrar ou na web em iCloud.com/find, pode reproduzir um som para ajudar a encontrar o seu dispositivo se este estiver por perto, ou localizá-lo num mapa. Se não conseguir encontrar o dispositivo imediatamente, marque-o como perdido para o proteger. Saiba o que fazer se o seu iPhone ou iPad tiver sido roubado Pode utilizar o Apple Watch para ajudar a encontrar o iPhone ou o iPad perdido.No Apple Watch, abra a app Encontrar dispositivos. Na app, verá uma lista de todos os outros dispositivos com sessão iniciada com a sua conta Apple que tenham a app Encontrar ativada. Selecione o dispositivo que deseja encontrar. Pode reproduzir um som no dispositivo, utilizar indicações para o localizar ou utilizar a funcionalidade Encontrar (por perto) se o dispositivos em Todos os dispositivos em Todos os dispositivos em Todos os dispositivos en Todos os dispositivos em Todos os dispositivos en Todos os dispositivos em Todos os dispositivos em Todos os disp reproduzir um som para ajudar a localizá-lo, marcá-lo como perdido ou apagá-lo.Iniciar sessão em iCloud.com/find \*Para utilizar a localização exata e obter indicações para o iPhone, é necessário o Apple Watch Series 9 ou Apple Watch Ultra 2 e iPhone 15 ou posterior. Se o Apple Watch estiver no Modo de baixo consumo, não vai conseguir obter indicações para o iPhone com o botão Procurar o iPhone. Quando marca o iPhone ou iPad como perdido, o dispositivo é colocado no Modo perdido: é bloqueado com um código e os cartões de pagamento e os passes que utiliza com o Apple Pay são suspensos. Também pode apresentar um número de telefone e uma mensagem que permita que outras pessoas entrem em contacto consigo se encontrarem o dispositivo. Se tiver ativado a Proteção de dispositivos roubados para iPhone, tem de se autenticar com o Face ID ou Touch ID para desativar o Modo perdido. Se tiver ativado a Proteção de dispositivos roubados para iPhone da app Encontrar ou da conta Apple até que o seu pedido tenha sido totalmente aprovado. Quando marca um dispositivo como perdido, este não aparecerá online e no Modo perdido, este não aparecerá online e no Modo perdido, este não aparecerá online e no Modo perdido a uma rede Wi-Fi ou móvel. Não necessita de um código de confirmação para iniciar sessão em iCloud.com/find. Isto permite-lhe marcar um dispositivo como perdido mesmo que tenha perdido o seu dispositivo fidedigno. Se lhe for pedido para introduzir um código de confirmação, selecione o botão Encontrar dispositivos em vez disso. Marcar o dispositivo como perdido em iCloud.com/find Saiba mais sobre como utilizar o Modo perdido em iCloud.com Na app Encontrar (ou Encontrar dispositivos em Apple Watch), selecione o iPhone ou iPad perdido. Desloque-se para baixo até Marcar como perdido e, em seguida, selecione Ativar (no Apple Watch), selecione o iPhone ou iPad perdido. Desloque-se para baixo até Marcar como perdido e, em seguida, selecione o iPhone ou iPad perdido. Desloque-se para baixo até Marcar como perdido e, em seguida, selecione Ativar (no Apple Watch), selecione o iPhone ou iPad perdido. Desloque-se para baixo até Marcar como perdido e, em seguida, selecione Ativar (no Apple Watch), selecione o iPhone ou iPad perdido. Desloque-se para baixo até Marcar como perdido e, em seguida, selecione Ativar (no Apple Watch), selecione o iPhone ou iPad perdido. Desloque-se para baixo até Marcar como perdido e, em seguida, selecione Ativar (no Apple Watch), selecione Ativar (no Apple Watch), selecione o iPad perdido. Desloque-se para baixo até Marcar como perdido e, em seguida, selecione Ativar (no Apple Watch), selecione o iPad perdido. Desloque-se para baixo até Marcar como perdido e, em seguida, selecione Ativar (no Apple Watch), selecione Ativar (no Apple Watch), selecione Ativar (no Apple State Ativar (no Apple State Ativar (no Apple State Ativar (no Apple State Ativar (no Apple State Ativar (no Apple State Ativar (no Apple State Ativar (no Apple State Ativar (no Apple State Ativar (no Apple State Ativar (no Apple State de um membro do grupo de Partilha com a família, o iPhone ou iPad aparece por baixo dos dispositivos dessa pessoa. Se a app Encontrar não tiver sido ativada no dispositivo não será apresentado em iCloud.com/find ou na app Encontrar e não poderá marcá-lo como perdido ou apagá-lo remotamente. Para proteger as suas informações pessoais, deve iniciar sessão em account.apple.com e alterar a palavra-passe da conta Apple imediatamente. Se o iPhone ou iPad tiver sido perdido e não conseguir encontrá-lo, siga estes passos adicionais para proteger as suas contas e informações pessoais. Substitua o dispositivo (se aplicável). Se o iPhone estiver abrangido por um plano AppleCare+ com proteção em caso de roubo e perda, apresente um pedido tenha sido totalmente aprovado. O AppleCare+ com proteção em caso de roubo e perda não está disponível em todos os países e regiões. Comunique-o às autoridades locais. Poderão solicitar o número de série do iPhone ou iPad, que pode encontrar mesmo que não tenha o dispositivo.Contacte a sua operadora móvel para comunicar o iPhone perdido, peça para que desativem a conta e apresente um pedido se o iPhone estiver abrangido pelo plano da operadora móvel. Saiba como encontrar o número de série do dispositivo Alterar a palavra-passe da conta Apple: inicie sessão em account.apple.com e, em seguida, selecione Início de sessão e segurança. Selecione Início de sessão em e, em seguida, selecione Dispositivos na barra lateral. Selecione o dispositivo, desloque-se para baixo e selecione Remover da conta. Se tiver a proteção em caso de roubo e perda, não remova o iPhone da app Encontrar ou da conta Apple até que o seu pedido tenha sido totalmente aprovado. Se tiver a Proteção de dispositivos roubados ativada no iPhone perdido, poderá não conseguir atualizar algumas informações da conta na web (como alterar a palavra-passe da conta, pode utilizar outro iPhone, iPad ou Mac fidedigno. Se não for possível recuperar o dispositivo, apague-o. Certifique-se de que já tentou tudo para o encontrar. Não é possível anular a ação de apagamento do dispositivo.Pode apagar remotamente o dispositivo através da app Encontrar ou em iCloud.com/find.Se o dispositivo tiver o iOS 15 ou posterior, pode continuar a utilizar a app Encontrar ou iCloud.com/find para localizá-lo depois de o apagar. Se tiver apresentado um pedido com o AppleCare+ com proteção em caso de roubo e perda, não remova o dispositivo estiver offline, o processo de apagamento remoto é iniciado da próxima vez que este estiver online. Apagar remotamente o iPhone ou iPad em iCloud.com/find Apagar remotamente um dispositivo na app Encontrar no iPhone As informações sobre os produtos não fabricados pela Apple ou os sites independentes não controlados ou testados pela Apple são disponibilizadas sem recomendações nem aprovação. A Apple não assume qualquer responsabilidade no que diz respeito à seleção, ao desempenho ou à utilização dos sites ou produtos de terceiros. A Apple não garante a precisão nem a fiabilidade dos sites de terceiros. Contacte o fornecedor para obter mais informações. Data de publicação: 25 de fevereiro de 2025 Como todos os produtos Apple, o recurso Buscar coloca você no controle dos seus dados. A Apple só recebe as informações sobre a localização do aparelho quando você o procura no mapa, usa o Modo Perdido ou ativa o recurso Enviar Última Localização. Os dados de localização são criptografados nos servidores da Apple e armazenados por até 24 horas. E, quando a rede do app Buscar é usada, as informações de todas as pessoas são mantidas confidenciais. Nem a Apple tem acesso. Saiba mais sobre a Apple e privacidade

Como achar um iphone perdido de um amigo. Como achar um iphone perdido de um iphone perdido de um amigo. Como achar um iphone perdido de um amigo. Como achar um iphone perdido de um amigo. Como achar um iphone perdido de um amigo. Como achar um iphone perdido de um amigo. Como achar um iphone perdido de um amigo. Como achar um iphone perdido. Como achar um iphone perdido de outra pessoa. Como achar um iphone perdido. Como achar um iphone perdido. Como